# PROCEDURA PER LA PRENOTAZIONE E LO SVOLGIMENTO DEI COLLOQUI DELLE FAMIGLIE CON I DOCENTI

Per l'anno scolastico 2022-2023, il Ricevimento settimanale delle famiglie da parte dei docenti avverrà nella **modalità a distanza** attraverso l'utilizzo della piattaforma Google Meet.

Il ricevimento delle famiglie aprirà lunedì Pentamestre, invece, i colloqui riapriranno il giorno lunedì 1 febbraio 2023 e si chiuderanno il giorno 20 maggio 2023.

Si forniscono qui tutte le indicazioni per usufruire di questo strumento di rapporto Scuola-famiglia.

# **ISTRUZIONI PER IL RICEVIMENTO**

# FASE 1: PRENOTAZIONE DEL COLLOQUIO

- Accedere al Registro elettronico tramite il pulsante bianco e verde presente nella home page del sito della scuola ("Accesso famiglie").
- Cliccare su Prenotazione colloqui, ultima voce del menu arancione.

|            | 2020/2021 🗸 |            | PRIMO QUADRIMESTRE/TRIMESTRE |         |                | *       |                     |                    |                                  |                          |  |
|------------|-------------|------------|------------------------------|---------|----------------|---------|---------------------|--------------------|----------------------------------|--------------------------|--|
| unicazioni | Anagrafico  | Curriculum | Orario                       | Assenze | Autorizzazioni | Pagella | Registro<br>Docente | Registro<br>Classe | Materiale<br>Didattico<br>දිදිරි | Prenotazione<br>Colloqui |  |
|            |             |            |                              |         |                |         |                     |                    |                                  | $\overline{}$            |  |

Selezionare prima un Alunno, poi selezionare i dati da visualizzare cliccando su una delle icone sopra

- Appare l'elenco dei docenti del figlio/a, con la relativa materia e il giorno e l'ora di ricevimento.
- Scegliere una delle date disponibili e selezionare dal menu a tendina l'orario esatto del colloquio.
- Sotto la colonna Prenota corrispondente cliccare accanto a NO, facendo così apparire la scritta SI e il pulsante di colore verde.
- Cliccare in alto a destra sul simbolo del dischetto per effettuare il salvataggio.

| enotazione Colloqui |                                        |                                                                                                    |            | 2020/2021               | *                                      | PRIMO QUADRIMESTRE/TRIMESTRE 💙 |              |                     |                 |                    |                 |                  |                 |         |
|---------------------|----------------------------------------|----------------------------------------------------------------------------------------------------|------------|-------------------------|----------------------------------------|--------------------------------|--------------|---------------------|-----------------|--------------------|-----------------|------------------|-----------------|---------|
| ca:                 | zioni                                  | Anagrafico                                                                                                    | Curriculum | Orario                  | Assenze Auto                           | rizzazioni                     | Pagella      | Registro<br>Docente | ) R             | legistro<br>Classe | Mat<br>Did      | eriale<br>attico | Prenc<br>Co     | lloqui  |
|                     | Pren                                   | otazione Col                                                                                                    | loqui      |                         |                                        |                                |              |                     |                 |                    |                 |                  |                 |         |
| -                   | Indir                                  | ndirizzo email: javedarslan295@gmail.com                                                                                                    |            |                         |                                        |                                |              |                     |                 |                    |                 |                  |                 |         |
|                     | Decente                                |                                                                                                    | Matoria    | Sodo / Modalità         | Giorno                                 | l Data                         |              | ll Data             |                 | III Data           |                 | IV Data          |                 |         |
| e                   | Ducei                                  | bente                                                                                                    |            | Wateria                 | Secer Modalita                         | Orario                         | Posto        | Prenota             | Posto           | Prenota            | Posto           | Prenota          | Posto           | Prenota |
|                     | Isella I                               | ella Francesca                                                                                                    |            | SECONDA                 | ISTITUTO                               | Mercoledi                      | 21/10/202    | 0 3                 |                 |                    |                 |                  |                 |         |
|                     |                                        |                                                                                                    |            | STRANIERA -<br>FRANCESE | DI STATO-                              | 12:00 -<br>12:50               | 1 (≃12:00) 🗸 | NO                  | Non disponibile |                    | Non disponibile |                  | Non disponibile |         |
|                     | Tagliat                                | Tagliaferri Giovanni<br>Una volta effettuata la prenotazione, il<br>docente provvederà a inviare una mail<br>contenente il link per collegarsi a Google<br>Meet, piattaforma attraverso la quale verrà<br>effettuato il colloquio. |            | RELIGIONE               | ISTITUTO<br>PROFESSIONALE<br>DI STATO- | Giovedi                        | 15/10/202    | 2020 2              |                 |                    | -               |                  |                 |         |
| c<br>c<br>N         | docent<br>conten<br>Meet, j<br>effettu |                                                                                                    |            |                         |                                        | 10:00 -<br>11:00               | 1 (≃10:00) 🗸 | SI                  | Non disponibile |                    | Non disponibile |                  | Non disponibile |         |

# ATTENZIONE: se non si effettua il salvataggio, il colloquio non viene prenotato.

- Una volta effettuato il salvataggio, il sistema invia al genitore una mail di conferma della prenotazione del colloquio.

- Il docente, nel frattempo, riceverà a sua volta una notifica via mail dell'avvenuta prenotazione e, appena possibile e comunque con congruo anticipo rispetto al giorno del colloquio, invierà al medesimo indirizzo mail un messaggio in cui fornirà il link per la videochiamata di Google Meet.
- E' possibile, eventualmente, cancellare il colloquio in un secondo momento, tornando sul Registro e togliendo la spunta sotto la colonna prenota, facendo comparire la scritta NO e salvando.

# FASE 2: SVOLGIMENTO DEL COLLOQUIO

- Il giorno del colloquio, all'ora prenotata, il genitore non dovrà fare altro che recuperare la mail ricevuta in precedenza dal docente e cliccare sul link ivi contenuto. In questo modo, si attiverà la videochiamata di Google Meet, che verrà aperta non appena il anche il docente attiverà la medesima applicazione.
- Il colloquio si svolgerà utilizzando le webcam e i microfoni dei dispositivi utilizzati dal genitore e dal docente.

# NOTE IMPORTANTI

- Per poter effettuare il ricevimento tramite Google Meet è necessario che il genitore abbia effettuato il log in su Google con un indirizzo Gmail personale o con l'indirizzo mail istituzionale del figlio/a (cognome.nome@istitutograziellafumagalli.edu.it). In caso contrario (quindi se si utilizzano indirizzi mail non Gmail o non istituzionali forniti dalla scuola), il link inviato dal docente non potrà essere attivato.
- La videochiamata tramite Google Meet può essere effettuata anche tramite cellulare. In questo caso, però, è necessario aver prima scaricato l'applicazione di Google Meet.

# COLLOQUI POMERIDIANI

Sono calendarizzati anche due appuntamenti di ricevimento pomeridiano delle famiglie nelle seguenti giornate:

#### giovedì 1 dicembre dalle ore 16 alle ore 18.30 giovedì 30 marzo dalle ore 16 alle ore 18.30

Tali colloqui si svolgeranno **IN PRESENZA** ed è necessario anche in questo caso effettuare la prenotazione tramite Registro elettronico.

Per qualsiasi problema o chiarimento nella prenotazione dei colloqui o nel loro svolgimento è a disposizione il professor Tagliaferri all'indirizzo giovanni.tagliaferri@istitutograziellafumagalli.edu.it.